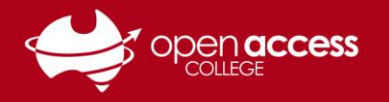

# Access Daymap for Parents and School Coordinators

- 1. Go to the Open Access College website (www.openaccess.edu.au)
- 2. Click on the Parents link towards the top-right corner of the webpage

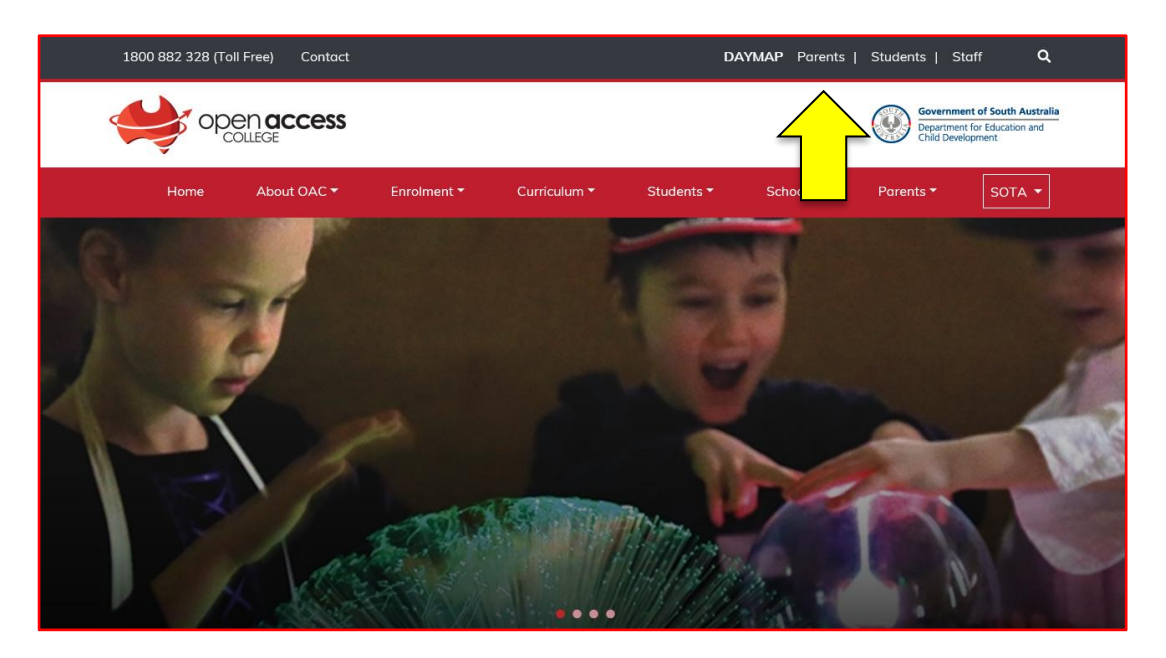

The Daymap Parent Portal login page should then appear

| Copen Access College                                                                             |
|--------------------------------------------------------------------------------------------------|
| Username : Username Password : Password Forgot your password? Can't access your account? Sign In |
| <b>©Day</b> map                                                                                  |

#### OPTION

HELPSHEET

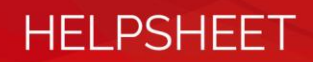

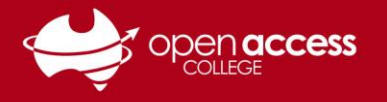

# If you've never used (or forgotten your access details to) the Daymap Parent Portal

- 3. Click on the **Can't access your account** link
- 4. On the password reset screen:

| Your Email Address | Your e-mail address (parent) as it appears on the Open Access<br>College record                                                                                                    |  |  |
|--------------------|----------------------------------------------------------------------------------------------------|--|--|
| Student Code       | The Education Department ID (EDID) number of <b>one</b> of your<br>students in the <b>Student Code</b> field. Information about how to find<br>your EDID is available on Page 3.<br><b>FROM 2025, THE STUDENT CODE IS NO LONGER THE 6-DIGIT OAC ID</b> |  |  |

If you are the parent or school coordinator for more than one child/student, only one Student Code is required. Your other children/students should appear automatically as the records are linked.

| Enter the email address you have registered with the school along with a<br>matching valid student code and a new password will be emailed to you. |                |  |
|----------------------------------------------------------------------------------------------------|----------------|--|
| Your Email Address:                                                                                                    |                |  |
| Student Code:                                                                                                    |                |  |
|                                                                                                    | Reset Password |  |
| Click here to log on to Daymap Connect                                                                                                    |                |  |
|                                                                                                    | Daymap         |  |

- 5. Click on the **Reset Password** button
- 6. Check your e-mail for your username and password to access the Daymap Parent Portal

If you already have a Daymap Parent Portal account

- 7. Type your username and password into the relevant fields
- 8. Click on the Sign In button

| Open Access College   |
|-----------------------|
| Username: pgABCDxx ×  |
| Forgot your password? |
| Remember me           |
| Sign In               |

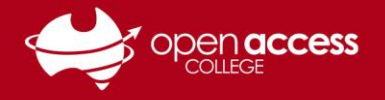

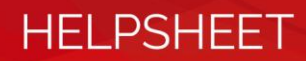

# Where is my student's Education Department ID (EDID)?

## The EDID is a nine-digit number followed by a letter

### OPTION A – On a tax invoice

The EDID may be found on any Tax Invoice from any Department for Education School

|            |        | <b>Government of South Australia</b><br>Department for Education | OPEN ACCESS<br>1-37 MARDEN RC<br>MARDEN SA 5070<br>Ph:(08) 83093500                      | COLLEGE<br>DAD | TAX INVOI<br>ABN:97355<br>Fax:(08) 83620045 | <b>CE</b><br>329408 |
|------------|--------|------------------------------------------------------------------|------------------------------------------------------------------------------------------|----------------|---------------------------------------------|---------------------|
|            | To:    |                                                                  | ED ID:<br>Invoice Number:<br>Invoice Date:<br>Reference:<br>Bulk Bill Code:<br>Due Date: | 123456789A     | ]                                           |                     |
| Family ID: |        |                                                                  |                                                                                          |                |                                             |                     |
| ID         | Studen | t Description                                                    |                                                                                          | Qty            | Price                                       | Total               |

| CHARGE FOR ONE FULL YEAR SUBJECT ONLY.                                    |   |        | Disc Terms:  | 7     | days       |  |  |
|---------------------------------------------------------------------------|---|--------|--------------|-------|------------|--|--|
| PAYMENT OPTIONS VISIT WWW.OPENACCESS.EDU.AU/ENROLMENT/FEES-AND-PAYMENTS   |   |        | Disc:        | 0     | %          |  |  |
| EFT: OPEN ACCESS COLLEGE BSB: 105-069 ACCOUNT: 278824640 (REF STUDENT ID) |   |        |              |       |            |  |  |
| FOR ASSISTANCE, CONTACT Finance.Matters852@schools.sa.edu.au OR 8309 3500 |   |        |              |       |            |  |  |
|                                                                           |   |        |              |       | Total:     |  |  |
|                                                                           |   |        |              | Compu | Isory Amt: |  |  |
| Page                                                                      | 1 | Terms: | 14 days NETT | Volu  | ntary Amt: |  |  |
|                                                                           |   |        |              |       |            |  |  |

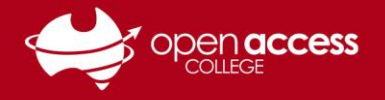

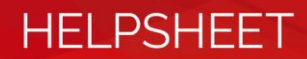

## **OPTION B – On a statement**

The **EDID** may be found on any Statement from any Department for Education School

| SOUTH | Government of South Australia | <b>STATEMENT</b>               |
|-------|-------------------------------|--------------------------------|
|       | Department for Education      | OPEN ACCESS COLLEGE            |
| TRB   |                               | MARDEN ROAD<br>MARDEN SA, 5070 |
|       |                               | Phone:(08) 83093500            |
|       |                               | Fax:(08) 83620045              |
|       |                               |                                |

| To: | - Student None:                   |            |
|-----|-----------------------------------|------------|
|     | ED ID:                            | 123456789A |
|     | Opening Balance<br>Add New Charge | e<br>25    |
|     | Less Payments F                   | Received   |
|     | Closing Balance                   |            |

| Date | Reference | Description      | Amount Running Total |
|------|-----------|------------------|----------------------|
|      |           | On and a Release |                      |

Opening Balance

| -                       |                           |                                 |                           |                                     |
|-------------------------|---------------------------|---------------------------------|---------------------------|-------------------------------------|
|                         |                           |                                 |                           | Closing Balance                     |
|                         | Details                   | of Balance Due                  |                           |                                     |
|                         |                           |                                 |                           | TOTAL:                              |
| 90 Days                 | 60 Days                   | 30 Davs                         | Current                   | Compulsory Amt:<br>Voluntary Amt:   |
| If you have any queries | regarding the amounts o   | wing on this statement          | please contact the school | ·                                   |
| If not paying in person | please complete details l | below, detach along dot         | ted line and forward this | section with payment to the school. |
| Paying By :             |                           |                                 |                           |                                     |
| Cheque                  | 1                         | Statement as at:<br>Student ID: | 23/01/2025                | PAYMENT TOTAL:                      |

\$0.00

Statement Total:

Ħ

Credit Card

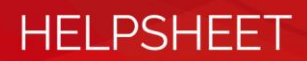

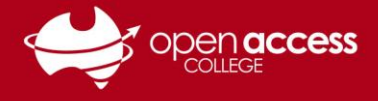

#### **OPTION C – Via EdPass Portal**

If students are logged in to the EdPass Portal – the EDID is written under Unique ID on the **Settings** page. For more information about logging into the EdPass Portal, refer to our help sheet: <u>EdPass – Logging in (hub and spoke details)</u>

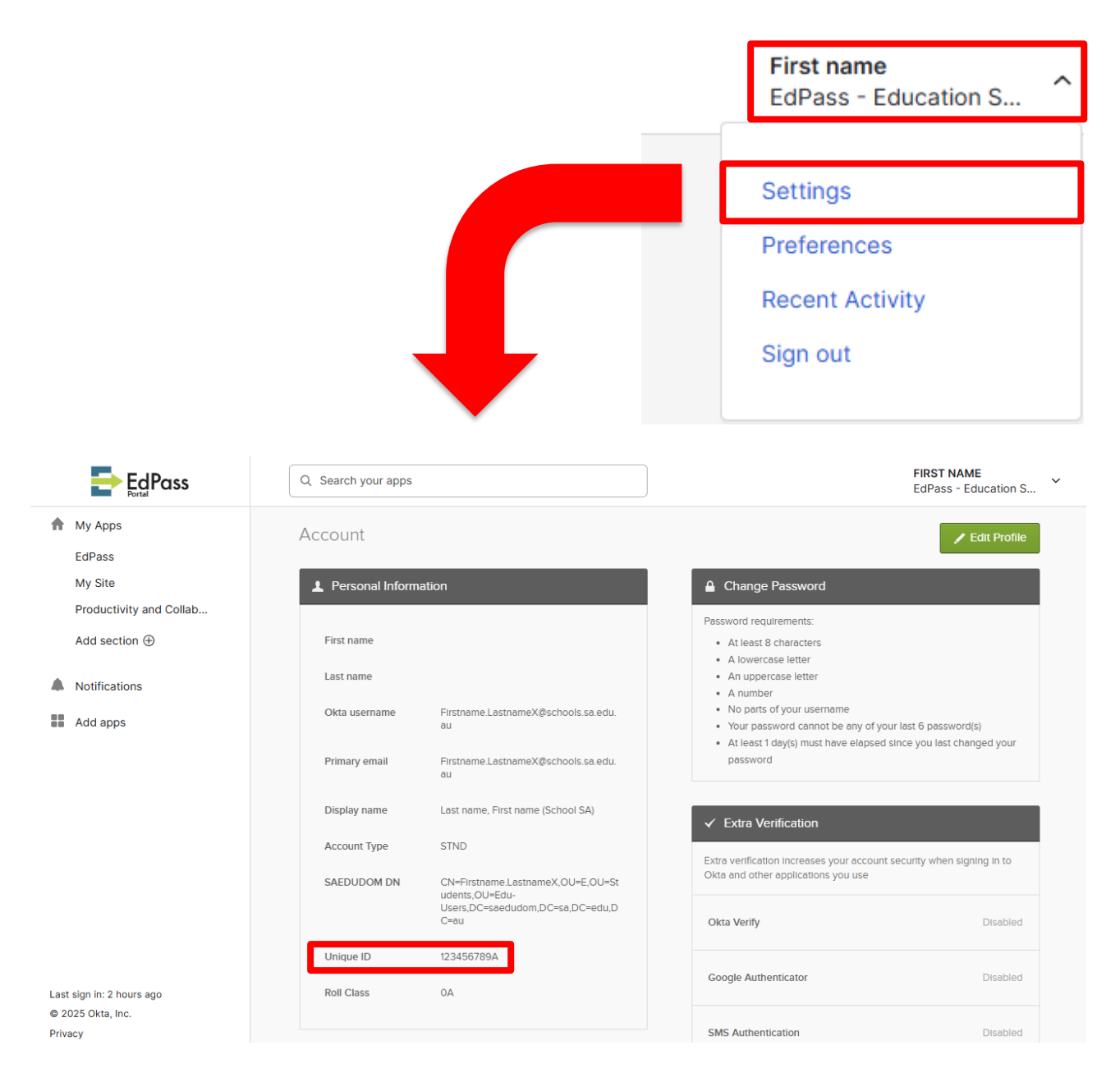

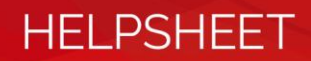

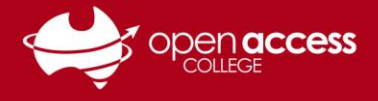

## OPTION D – Via Daymap Student Portal

If students are logged in to Daymap – the EDID is written under Code ID on the **My Details** page. For more information about logging into the Daymap, refer to our help sheet:

Daymap – Accessing the student portal

| @Daymap                                             |                                                                  |                                                                                                    |
|-----------------------------------------------------|------------------------------------------------------------------|----------------------------------------------------------------------------------------------------|
| STUDENT NAME                                        | <ul> <li>Logged in as STUDENT NAME</li> <li>isign Out</li> </ul> | My Details                                                                                                    |
| My Daymap                                           | Ø My Details                                                     | Code: 123456789A DayMap ID:<br>First Name: FIRST NAME Surname: LAST NAME                                                                              |
| Portfolio                                           |                                                                  | Email:<br>Mobile Phone:                                                                                                    |
| Communication     Assessment                        |                                                                  | I you do not have a mobile profile you can also enter a<br>landline number (include the area code) and SMS messages will<br>be sent as voice messages |
| Curriculum                                          |                                                                  | Current Profile Image:                                                                                                    |
| , Open Mobile Daymap                                |                                                                  | Home Page: Feed View                                                                                                    |
| <ul> <li>Dark Mode</li> <li>Minimize Nav</li> </ul> |                                                                  | Apply × Close                                                                                                    |